## **BAREIS MLS®** Capture Contact and Contact Search Criteria from SFAR MLS

1. From the Clarity dashboard, click on the San Francisco (SFAR) icon.

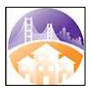

From the top menu bar, click Contacts (1) and then select Contacts / Prospects (2) from the drop down.

| Arr Searches ▼ Listings ▼ Trends Iax | Conta <u>c</u> ts - Li <u>n</u> ks - Admin - Help - Q C - C - O BAREIS |
|--------------------------------------|------------------------------------------------------------------------|
| Dashboard - Home 2                   | Contacts/Prospects                                                     |
|                                      | Manage Groups 🖤                                                        |
|                                      | Iosks                                                                  |
|                                      | Reverse Prospecting                                                    |
|                                      | Import Contacts                                                        |
| L.                                   |                                                                        |
|                                      |                                                                        |
|                                      |                                                                        |
|                                      |                                                                        |
|                                      |                                                                        |

3. On the **Contacts / Prospects** screen, in the **Filters** section, choose **All Active** (1) from the **Group** drop down. Select the contacts you want to export (2) by checking the boxes to the left of the name. Next, click **Options** (wrench icon) in the upper left on the second menu bar (3).

| 🖌 🔹 Searches 🔹 Listings 🔹             | Tr <u>e</u> nds <u>I</u> ax | Ca <u>r</u> ts | Conta <u>c</u> ts ▼ | Li <u>n</u> ks <del>•</del> | Admin 🝷 |
|---------------------------------------|-----------------------------|----------------|---------------------|-----------------------------|---------|
| 🖻 Exports 🔦 Options                   |                             | 2              |                     |                             |         |
| Contacts/Prospects                    |                             | 2              |                     |                             |         |
| Active (20) Inactive (0)              |                             |                |                     |                             |         |
| Create New Contact Manage Newly Match | hed                         |                |                     |                             |         |
| Group All Active (20)                 |                             | -0             |                     |                             |         |
| Name                                  |                             |                |                     |                             |         |
| III-8, New (812230)                   |                             |                |                     |                             |         |
| Ø <u>300, 250 -</u>                   |                             |                |                     |                             |         |
| 2 9 32 250 (282905) 2                 |                             |                |                     |                             |         |
| • <u>4. Test</u> (890209)             |                             |                |                     |                             |         |
| area, jewett (312033)                 |                             |                |                     |                             |         |
| barndance (304981)                    |                             |                |                     |                             |         |
| bayberry                              |                             | ~              |                     |                             |         |

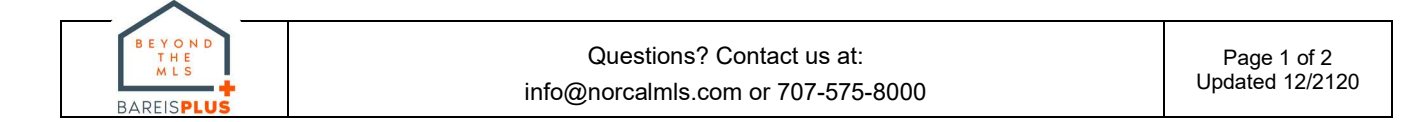

## **BAREIS MLS®** Capture Contact and Contact Search Criteria from SFAR MLS

4. In the **Options** pop-up window, in the **Report Options** section, select **Contact Report** from the **Report** drop down and click the **Go** button.

| Options          |                               |                             |    |    |
|------------------|-------------------------------|-----------------------------|----|----|
| Group Options    | <b>4</b> → Ma<br><b>3</b> E-1 | anage Groups<br>mail Groups |    |    |
| Sort Options     | Sort By                       | Name                        | ~  | Go |
| Organize Options | Action                        | Add To                      | Ŷ  |    |
|                  | Group                         | Clents                      | ¥  | Go |
| Report Options   | Report                        | Contact Report              | ~  | Go |
|                  |                               | Contact Report              | D, |    |
|                  |                               | Address Labela              |    |    |

5. A PDF report of your contacts and their search criteria is generated.

| Contact Report                                                                                                    |                                                                                        |                                                                                |                          |                                      |     |  |  |
|----------------------------------------------------------------------------------------------------|----------------------------------------------------------------------------------------|--------------------------------------------------------------------------------|--------------------------|--------------------------------------|-----|--|--|
| Contact Name:                                                                                                    | New 11-8 (812230)                                                                      | Type:                                                                          | Buyer                    | Status: Active                       | Pag |  |  |
| Company Name:<br>Street Address:<br>Contact Phone:<br>Business Phone:<br>Addl Phone 1:<br>Addl Phone 2:<br>Birth Date: | 999-                                                                                   | Groups:<br>E-Mail Address:<br>CC:<br>Web Page:<br>Alt E-Mail:<br>Closing Date: | Prospects<br>beldon@norc | calmis.com                           |     |  |  |
| Search Criteria:                                                                                                    | Property Types: Business Opportunity, Co<br>Transaction Type: Sale Status: Active (11) | mmercial, Lots & Land, Multi Unit 2<br>/8/2016 or after)                       | -4, Multi Unit 5         | 5+, Mobile/Floating Home, Residentia | I   |  |  |
| Search Criteria:                                                                                                    | Property Type RESI Statuses Active, Sold (5/30/2017 or after) Transaction Type Sale    |                                                                                |                          |                                      |     |  |  |
| Search Criteria:                                                                                                    | Property Types: Business Opportunity, Co<br>Transaction Type: Sale Status: Active (11) | mmercial, Lots & Land, Multi Unit 2<br>/8/2016 or after)                       | 2-4, Multi Unit 5        | 5+, Mobile/Floating Home, Residentia | I   |  |  |
| Search Criteria:                                                                                                    | Map Draw 1 Shape Property Type RESI St                                                 | atuses Active, Sold (6/25/2019 or a                                            | fter) Transactio         | on Type Sale                         |     |  |  |

- 6. Save this file for future reference (post-BAREIS Plus launch).
- 7. Locate the .pdf file on your system and rename it to include, for example, the name of the system from which you generated the Contact report.
  - Example: ContactReport\_SFAR.pdf

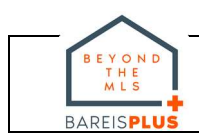